# **TUTORIAL ACID 4.0**

Primeiramente você precisa pegar o programa então você tem a seguinte opção:

1- Adquirir o cd de programas em nosso site (www.djsbsb.com) que contém os melhores programas de edição para música digital do mercado gravado em 1 cd + de 50 programas. R\$25,00 reais + Frete Gratís.

2- Ou pegar o programa neste link abaixo: http://www.djchikim.brturbo.com/programas/(www.djsbsb.com)acidpro40+keygen+m anual.zip

3- Baixe o arquivo, descompacte-o usando o Win Zip encontrado no site (<u>www.winzip.com</u>) neste arquivo estão dentro 3 outros o Acid 4.0 o Keygen e o Manual, Instale o Acid 4.0 Normalmente, depois abra o keygen e pegue o número que irá aparecer no programa, agora abra o Acid 4.0 e coloque o número da serial que você anotou no Keygen feito isso clique no Ícone que aparecerá na sua área de trabalho (Acid 4.0) pronto o Acid 4.0 está instalado na sua máquina.

**\*Obs:** Você tem que ter no mínimo o DirectX 8.0 instalado na sua máquina Senão possui pode fazer o download no site (www.superdownloads.com.br)

#### Nosso objetivo:

Fazer um remix da música (xxxxx) tirando a batida principal e colocando uma que nós vamos escolher é também a colocar a música no mesmo ritmo da batida.

#### 1- Etapa:

Escolher a música em qual você vai fazer o remix no caso (xxxxx)

Escolhida a música e abra ela como está na **Figura 1**, de um duplo clique e vá para a tela seguinte.

1- Figura

| Attentional - Service Fearadry ACIO P                                                                                                    | re 4.0                                                 |                                                                                                    |                                                                                                    |                                                                                                    |                              |                                                              | _         |            | _ 8 ×                                                                                                    |
|----------------------------------------------------------------------------------------------------|--------------------------------------------------------|----------------------------------------------------------------------------------------------------|----------------------------------------------------------------------------------------------------|----------------------------------------------------------------------------------------------------|------------------------------|--------------------------------------------------------------|-----------|------------|----------------------------------------------------------------------------------------------------|
| DSUPIXON                                                                                                    | 120 - 61                                               | -                                                                                                    | 1420                                                                                                    | ATO                                                                                                    | Get Neda CA ACI              | D Nerves                                                     |           |            |                                                                                                    |
| 1.1.000                                                                                                    | -                                                      |                                                                                                    |                                                                                                    |                                                                                                    |                              |                                                              |           |            |                                                                                                    |
| 1.1.000                                                                                                    | u                                                      | 1                                                                                                    | 81.                                                                                                    | 17.3                                                                                                    |                              | 1251                                                         |           | d)         | 1412                                                                                                    |
|                                                                                                    |                                                        | Abrar                                                                                                    |                                                                                                    |                                                                                                    |                              | <u>?1×1</u>                                                  |           |            |                                                                                                    |
|                                                                                                    |                                                        | Examinar                                                                                                    | Mp3 Marpo                                                                                                    |                                                                                                    | 00                           | ÷ 🖽 •                                                        |           |            |                                                                                                    |
|                                                                                                    |                                                        | A 10th Stree<br>A Ardree Do<br>A Ardree TI<br>A Ardree TI<br>A Ardree TI<br>A Ardree TI<br>A Ardree TI<br>A Ardree TI<br>A Ardree TI<br>A Ardree TI<br>A Ardree Do | rt - Plastic Love (Ext<br>xia & Dino Lenny - 8<br>Menduza & Steven 1<br>Jamaran - Electro C<br>reaming (Love to In<br>asso Solid Action ( | ended Mix), mp3<br>Aucci Bag (Dub), mp3<br>Tibet – Tomorrow (Fi<br>hoc (Vinyl 2002), mp3<br>Finity Mix), mp3<br>finity Mix), mp3 | et E.P. Vol. 1)-Vannige<br>3 | 9 DLmp3                                                      |           |            |                                                                                                    |
|                                                                                                    |                                                        | 1                                                                                                    |                                                                                                    |                                                                                                    |                              | <u>.</u>                                                     |           |            |                                                                                                    |
|                                                                                                    |                                                        | None do                                                                                                    | Benry Benats - 5                                                                                                    | atic/action (Virg/ 20)                                                                                                    | [2] mp3                      | Abri                                                         |           |            |                                                                                                    |
|                                                                                                    |                                                        | arquivo:                                                                                                    | TAX Desired and Mr.                                                                                                    | ede Eler                                                                                                    |                              | Carcela                                                      |           |            |                                                                                                    |
|                                                                                                    |                                                        | fipo                                                                                                    | planta proper and re-                                                                                                    | Julia Y Hole                                                                                                    |                              |                                                              |           |            |                                                                                                    |
|                                                                                                    |                                                        | Recent                                                                                                    |                                                                                                    |                                                                                                    | •                            |                                                              |           |            |                                                                                                    |
|                                                                                                    |                                                        | File type: 1<br>Audio: 00.06                                                                                                    | MP3 Audio<br>1:37,113, 129 Kibpe,                                                                                                    | 44 100 Hz; Stereo, I                                                                                                    | Steam: 1<br>VPEG Layer-3     |                                                              |           |            | •                                                                                                    |
|                                                                                                    | 4                                                      |                                                                                                    |                                                                                                    |                                                                                                    |                              | 1                                                            |           |            | + + - 9                                                                                                    |
| BPM T YEA                                                                                                    | 0 3                                                    | $ \rangle > 11$                                                                                                    | KNE                                                                                                    |                                                                                                    |                              |                                                              |           |            |                                                                                                    |
| Rema: NOVO                                                                                                    |                                                        |                                                                                                    |                                                                                                    |                                                                                                    |                              | · > □                                                        | Ro II - 1 | Miseri + 😭 | -7 - 2 - 1                                                                                                 |
| Desktop Meu computador Disquete de 316 (A.) Disquete de 316 (A.) Disquete de 116 (A.) Disquete de 116 (A.) Disquete d | A samples me<br>Sound 1 me<br>Sound 10 m<br>Sound 1111 | n<br>n<br>nav<br>1111111111111                                                                                                    | aaaa                                                                                                    | Sound 2 ///av<br>Sound 2022222222<br>Sound 3//dav<br>Sound 3333333333                                                            | 122.wav<br>wav               | Sound 9. Hay<br>Sound 5. Hay<br>Sound 7. Hay<br>Sound 9. Hay | 2         | Preview    | ■ Master<br>-5- © 1<br>-4- 0<br>-1<br>-1<br>-1<br>-1<br>-1<br>-1<br>-1<br>-1<br>-1<br>-1<br>-1<br>-1<br>-1 |

Depois de selecionada a música vai se abrir uma outra tela com o nome na parte de cima **Beatmapper** Figura 2. O que seria isso?

(Beatmapper como o nome já diz (Mapa da batida/música) está opção lhe permite ajustar o bpm da musica a ser remixada).

Deixando ela preparada para as inserções de outro elementos (Batida, Efeitos Etc....)

Esse é a fase mais importante de todo o nosso remix se caso ajustarmos a batida errada todo nosso remix será perdido.

#### 2-Figura

| Untitled - Sonic Foundry ACID F                                                                                 | ro 4.0                                                                                                    |
|----------------------------------------------------------------------------------------------------|----------------------------------------------------------------------------------------------------|
| File Edit View Insert Tools Opt                                                                                 | ions Help                                                                                                    |
|                                                                                                    | The second statement of the second statements is                                                                                                    |
| 1.1.000                                                                                                    | 11 94 723 281 1331 141                                                                                                    |
|                                                                                                    |                                                                                                    |
| 120,000 4 []]                                                                                                   | Cancel                                                                                                    |
| BPM 4 7 4                                                                                                    |                                                                                                    |
| Remix NOVO                                                                                                    |                                                                                                    |
| Desktop<br>Meu computador<br>Disquete de 3½ (A:)<br>Drive_c (C:)<br>Buzza machine 2<br>Buzza machine 2<br>Comum | A samples.wav<br>A sound 2.wav<br>A sound 1.wav<br>A sound 1.wav<br>A sound 1.wav<br>A sound 3.wav<br>A sound 3.wav<br>A sound 3.wav<br>A sound 3.wav<br>A sound 3.wav<br>A sound 3.wav<br>A sound 9.wav<br>A sound 9.wav |
| Complete: 00:00:37                                                                                              | 🥥 9/112 MB                                                                                                    |
| 🎇 Iniciar 📋 💋 2. Usher - Pop Ya                                                                                 | . 🙋 :: mrbruno.com - M 🔞 Bern sou eu novam 🛛 🥙 Untitled - Sonic F 🎦 Thumbs.tDB in Thu 🧉 Mr. Bruno Mix - Mic 🛛 😔 🍁 🎥 🌠 🛛 07:08                                                                                                    |

Deixe as opções como estão como na figura acima (Figura 2)

E em seguida clica em  $\ensuremath{\textbf{NEXT}}$ 

Ele irá procurar a primeira batida da música como na foto abaixo (**Figura 3**)

| Figura 3                                                                                                    |                                                      |                                                                            |                     |                                                            |                       |                 |
|----------------------------------------------------------------------------------------------------|------------------------------------------------------|----------------------------------------------------------------------------|---------------------|------------------------------------------------------------|-----------------------|-----------------|
| Untitled - Sonic Foundry ACID Pro 4.0                                                                                                    |                                                      | 88 8                                                                       |                     |                                                            |                       | - 8 ×           |
| File Edit View Insert Tools Options Help                                                                                                    |                                                      |                                                                            |                     |                                                            |                       |                 |
|                                                                                                    | a - 🖄 😽 🖉 🕼 🥒 🛛                                      | 2 조 전 Q Get                                                                | Media 🔽 ACID I      | News 🛛 🖗                                                   |                       |                 |
| 1.1.000 u                                                                                                    | 91<br>Pastosanou Wisuda Danou Pan                    | 17.1<br>Cable Faction (View                                                | 2002) 0002          | 251                                                        | 133.1                 | ,141.1 <b>^</b> |
|                                                                                                    | Step 1                                               | <mark>lepper"</mark>                                                       |                     | RD 🕘                                                       |                       |                 |
|                                                                                                    | The Beatmapper has determined the I                  | ocation of the first downbe                                                | at. Verify and chan | ge if necessary.                                           |                       |                 |
|                                                                                                    | - marililitare - marililitare                        | mullillion                                                                 | havittilliter       |                                                            |                       |                 |
|                                                                                                    | - mailliller - mailliller                            | an and the second                                                          | human               |                                                            |                       |                 |
|                                                                                                    | Reset                                                |                                                                            |                     |                                                            |                       | •               |
| - 120,000 <u>4</u> <u>U</u> = A                                                                                                    | -<br>-<br>-                                          | < Back                                                                     | Next >              | Cancel                                                     |                       | -<br>+ + - Q    |
| Remix NOVO                                                                                                    |                                                      |                                                                            | * E 🕅               |                                                            | 🛛 🔹 🗮 Mixer: 44 😭 🛛 🔹 | ě ř í           |
| Desktop Meu computador Mou computador Sound Disquete de 3% (A:) Diruce_c (C:) Arquives de prog Diruce_c (C:) Diruce_c (C:) Diruce_c (C:) Comum | s.wav A<br>1.wav A<br>10.way A<br>111111111111.way A | ]Sound 2.wav<br>Sound 22222222222.v<br>Sound 3.wav<br>Sound 3333333333.wav | vav                 | A Sound 4.wav<br>Sound 5.wav<br>Sound 7.wav<br>Sound 9.wav | Preview               | Master<br>      |
| Complete: 00:00:07                                                                                                    |                                                      |                                                                            |                     |                                                            | -                     | 9/112 MB        |
| 🏽 🗱 Iniciar 🔢 💋 13. Modjo - La 🛛 🖉 :: mrbrun                                                                                                   | 10.co 🛛 🗺 Bem sou eu no 🛛 🎮 Un                       | titled - So 🚰 Thum                                                         | bs.tDB in 🛛 🐲 🅅     | 4r. Bruno Mix 🚰 ClipC                                      | 0002.jpg 🛛 🔁 🥵 🚊      | 07:16           |

Obs\* Detalhe importante ele irá sugerir a primeira batida da música mais quem deverá regular e você para isso use o curso de seu mouse (sempre procure a primeira batida da música para que não haja erros ok).

Lembre-se que você tem a uma opção de zoom para a marcação da primeira batida com as setas do teclado cima, baixo, esquerda, direita.

| Figura 4                              |                                                                      |                                                                                                    |                                             |
|---------------------------------------|----------------------------------------------------------------------|----------------------------------------------------------------------------------------------------|---------------------------------------------|
| Untitled - Sonic Foundry ACID Pro 4.0 |                                                                      |                                                                                                    |                                             |
| File Edit View Insert Tools Options F | telp.                                                                |                                                                                                    |                                             |
|                                       | - 🗠 -   🎠 🍓 📝 🖧 🌶 🥔 🏤 🌿   🌀                                          | 🕽 Get Media 🛛 🙀 ACID News 🛛 🖓                                                                                                    |                                             |
| 1.1.000                               |                                                                      |                                                                                                    | <b></b>                                     |
| 11                                    | 91 171<br>Beatmanner Wizard - Benny Benass - Satisfaction            | (Vinyl 2002) mp3                                                                                                    | 133.1 , , , , , , , , , , , , , , , , , , , |
|                                       |                                                                      |                                                                                                    |                                             |
|                                       | Deatinappe                                                           | E PERO CO                                                                                                    |                                             |
|                                       | Step 2                                                               |                                                                                                    |                                             |
|                                       | The Beatmapper has estimated the length of one measure               | . Verify and change if necessary.                                                                                                    |                                             |
|                                       |                                                                      |                                                                                                    |                                             |
|                                       | - partillition - partillition - partillition                         | ter mouththin mouth                                                                                                    |                                             |
|                                       |                                                                      |                                                                                                    |                                             |
|                                       | -Harmana Manazitana Manazitan                                        | an and a second second s |                                             |
|                                       |                                                                      | × -                                                                                                    |                                             |
|                                       | Tempo (BPM): 131.745                                                 |                                                                                                    |                                             |
|                                       | ✓ Metronome                                                          |                                                                                                    | -                                           |
|                                       |                                                                      |                                                                                                    | •                                           |
|                                       | <                                                                    | Back Next > Cancel                                                                                                    | *   *    =   <u>a</u>                       |
|                                       | water,                                                               |                                                                                                    | Miser: 4: 🕾 📰 🗤                             |
| Desktop                               | amples.way                                                           | A Sound 4.way                                                                                                    | Preview Master                              |
| Meu computador                        | ound 1.wav Sound 222222222                                           | 2222.wav Sound 5.wav                                                                                                    | -D- © 9                                     |
| Disquece de 5% (At.)                  | ound 10.wav Sound 3.wav<br>ound 111111111111111.wav Sound 3333333333 | 3.wav Sound 9.wav                                                                                                    | -inf, -inf, -inf, -inf,                     |
|                                       |                                                                      |                                                                                                    | 24 24 24                                    |
|                                       | · · · · · · · · · · · · · · · · · · ·                                |                                                                                                    |                                             |
| Complete: 00:00:01                    |                                                                      |                                                                                                    | 9/112 MB                                    |
| 😭 Iniciar 🔰 💕 7. Destiny's 🌾 1:: mrbi | runo 🕅 Bem sou eu 🗖 Untitled 🚰 Thumbs.tDF                            | 8 🕼 Mr. Bruno M 🚰 Clip0002.jpg 🛛 😤 Clip00                                                                                                    | 103.jpg 🛛 😥 📢 🎿 🕮 🎇 07:21                   |

Marcada a primeira batida vamos para a fase seguinte.

Agora vamos definir o primeiro loop da música (Figura 4)

Lembre-se que essa parte e importante o loop (repetição) tem que está fechado corretamente as batidas estão corretamente virando sem pausa. A opção **Metronome** tem que esta marcada que te auxiliara a marcação correta, as batidas de sua música tem que bater certinho com as do **Metronome** que é uma espécie de batida mais fraca, que te ajudará muito em todo o processo de seu remix.

Feito isso clique em "Next" aguarde e vamos para outra tela.

#### Figura 5

| uhtikled - Sonic Foundry ACLD Pro 4.0                                                                                                    |
|----------------------------------------------------------------------------------------------------|
| le Edit View Insert Tools Options Help                                                                                                    |
| ] 送 🔜 严 🐰 🗈 🕄 🖙 ィ 🖙 - 🦄 🆑 🥒 🥒 🦓 🌾 🖉 Get Media 🖓 ACID News 😡                                                                                                    |
| 1.1.000                                                                                                    |
| 1 1 1 1 1 1 1 1 1 1 1 1 1 1 1 1 1 1 1 1 1 1 1 1 1 1 1 1 1 1 1 1 1 1 1 1 1 1 1 1 1 1 1 1 1 1 1 1 1 1 1 1 1 1 1 1 1 1 1 1 1 1 1 1 1 1 1 1 1 1 1 1 1 1 1 1 1 1 1 1 1 1 1 1 1 1 1 1 1 1 1 1 1 1 1 1 1 1 1 1 1 1 1 1 1 1 1 1 1 1 1 1 1 1 1 1 1 1 1 1 1 1 1 1 1 1 1 1 1 1 1 1 1 1 1 1                                                                                                    |
| 120,000,4 (I) (4) (8ack Next> Cancel ) + + - Q                                                                                                    |
|                                                                                                    |
|                                                                                                    |
| C Desitivo   Sound 1. wav     Sound 1. wav   Sound 2. wav     Desitivo   Sound 1. wav     Sound 1. wav   Sound 1. wav     Sound 1. wav   Sound 1. wav     Sound 1. wav   Sound 1. wav     Sound 1. wav   Sound 3. wav     Sound 1. wav   Sound 1. wav     Sound 1. wav   Sound 1. wav     Sound 1. wav   Sound 1. wav     Sound 1. wav   Sound 1. wav     Sound 1. wav   Sound 1. wav     Sound 1. wav   Sound 1. wav     Sound 1. wav   Sound 1. wav     Sound 1. wav   Sound 3. wav     Sound 1. wav   Sound 3. wav     Sound 1. wav   Sound 3. wav     Sound 1. wav   Sound 3. wav     Sound 1. wav   Sound 3. wav     Sound 1. wav   Sound 3. wav     Sound 1. wav   Sound 3. wav     Sound 1. wav   Sound 3. wav     Sound 1. wav   Sound 3. wav     Sound 1. wav   Sound 3. wav     Sound 1. wav   Sound 3. wav     Sound 1. wav   Sound 3. wav     Sound 1. wav   Sound 3. wav |
|                                                                                                    |
|                                                                                                    |

Está sem dúvida e a parte mais demorada e a mais complicada do remix mais com atenção você vai tirar ela de letra e se tornar um crake no remix vamos lá

Na **Figura 5** acima mostra o resultado das 2 primeiras marcações que você fez, lembra da primeira batida e do primeiro loop (repetição) agora nesta tela (**Figura 5**) O beatmapper te mostra a música totalmente cortada em vários pedaços, aqui o uso do **Metronome** e essencial (lembre-se sempre que a batida da música tem que bater com a batida do **Metronome**) fazendo isso você terá um remix perfeito sem variações no BPM (Batidas por minuto).

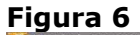

| Untitled - Sonic Foundry ACID Pro 4.0                                                                                                    |
|----------------------------------------------------------------------------------------------------|
| Edit: View Insert Tools Options Help,                                                                                                    |
| ) 😹 🖬 🖻   ½, 🕞 🕄   🖙 - 🖙 -   🎠 🍰   🥜 🖧 🖉 🖉 🎝 🚱 🖉 🖉 🖉                                                                                                    |
| 1.1.000                                                                                                    |
| Bearry B 21 1 2 1 1 1 2 1 4 1 2 1 1 1 1 2 1 1 1 1                                                                                                    |
| - 120,000 4 U = A                                                                                                    |
|                                                                                                    |
|                                                                                                    |
| Celetop   A samples.wav   A Sound 2.wav   A Sound 4.wav   A Sound 4.wav     We computedor   A sound 1.wav   A Sound 2.wav   A Sound 7.wav   A Sound 7.wav     B Disquete de 3% (A):   A sound 1.wav   A Sound 3.wav   A Sound 7.wav   A Sound 7.wav     B Disquete de 3% (A):   A sound 1.11111111111111111.wav   A Sound 3.wav   A Sound 9.wav   A Sound 9.wav     B Disquete de 3% (A):   A sound 1.wav   A sound 3.wav   A Sound 9.wav   A Sound 9.wav   A sound 9.wav     B Disquete de 3% (A):   A sound 1.111111111111111.wav   A sound 3.wav   A sound 9.wav   A sound 9.wav   A sound 9.wav     Comm   Comm   Comm   Comm   Comm   A sound 9.wav   A sound 9.wav |
| nplete: 00:00:26 🥥 9/112 MB                                                                                                    |
| Iniciar 🛛 🖋 10. Emine 💩 :: mrbrun 🕲 Bem sou 🔀 Untitled 🎦 Thumbs.t 🖉 Mr. Bruno 💆 Clip0003.jpg 🖆 Clip0003.jpg 🖆 Clip0003.jpg                                                                                                    |

Repare no detalhe que eu grifei na **Figura 6,** você tem que ajustar o **Metronome** corretamente até o final da música (na música toda) passando para sempre para frente na seta indicada é não no botão "Next"

Uma vez marcada a batida toda corretamente "na música toda" vamos para a próxima etapa clicando em "NEXT"

**\*OBS:** Se você marcou a primeira batida errada, o loop errado com certeza o remix vai sair errado então muita atenção não tenha pressa.

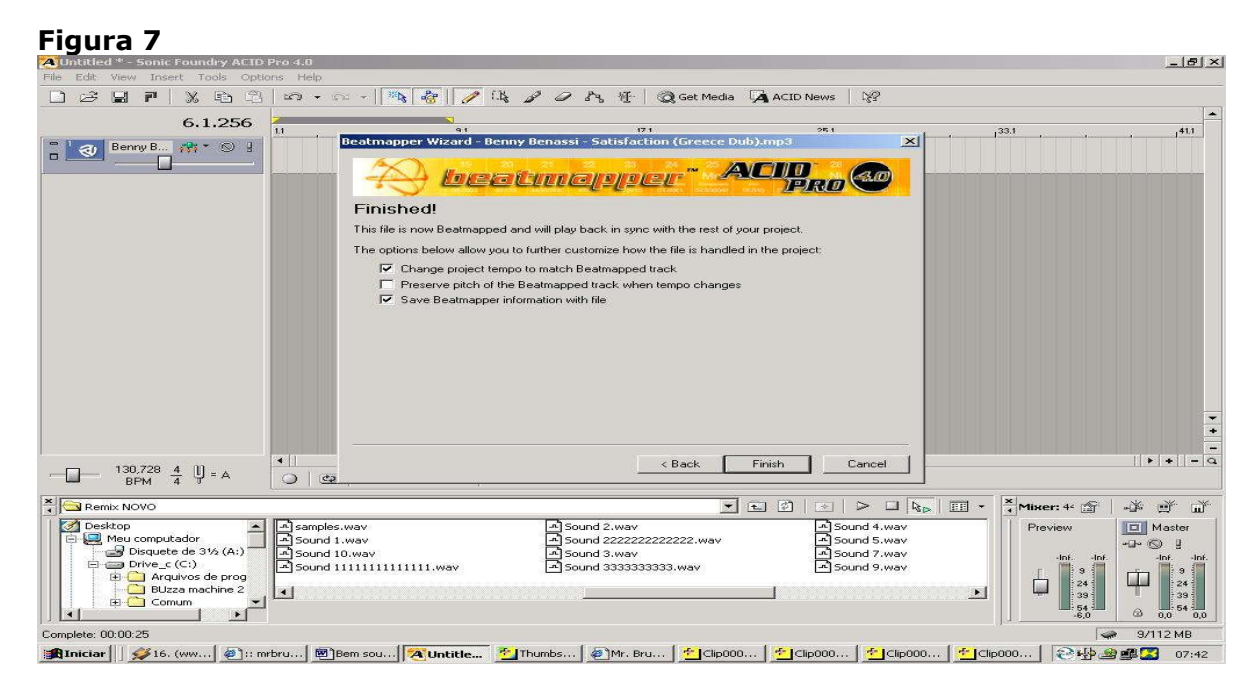

Agora marque a 2 opção "Preserve Pitch" como na Figura 6

Com está opção marca você permanecerá com o BPM original da musica que você deseja realizar o remix.

Clique em "Next" e vamos para a etapa seguinte.

Agora que já passamos pela fase mais complicada vamos para as mais fáceis

Na figura abaixo esta mostrando como deverá esta a tela veja.

Figura 7

| Untitled * - Sonic Foundry ACID  | Pro 4.0                 |                                        |             | X                                         |
|----------------------------------|-------------------------|----------------------------------------|-------------|-------------------------------------------|
| File Edit View Insert Tools Opti | ons Help                |                                        |             |                                           |
|                                  | 🗠 + 🗠 +   🎠 😽 🖉 🕼       | P P P3 1 Q Get Media 🗛 ACII            | News 🖓      |                                           |
| 1 1 000                          | × 1                     |                                        |             |                                           |
| - in the second                  | 11 19.1                 | 117.1                                  | 125.1       | 3.1 , , , , , , , , , , , , , , , , , , , |
| Benny B                          |                         |                                        |             |                                           |
|                                  |                         |                                        |             |                                           |
|                                  |                         |                                        |             |                                           |
|                                  |                         |                                        |             |                                           |
|                                  |                         |                                        |             |                                           |
|                                  |                         |                                        |             |                                           |
|                                  |                         |                                        |             |                                           |
|                                  |                         |                                        |             |                                           |
|                                  |                         |                                        |             |                                           |
|                                  |                         |                                        |             |                                           |
|                                  |                         |                                        |             |                                           |
|                                  |                         |                                        |             |                                           |
|                                  |                         |                                        |             |                                           |
|                                  |                         |                                        |             |                                           |
|                                  |                         |                                        |             | -                                         |
|                                  |                         |                                        |             |                                           |
|                                  |                         |                                        |             |                                           |
| 130,475 <u>4</u> U = A           |                         | N                                      |             | <u></u>                                   |
| BPM 4 0                          |                         | 21                                     |             | and f                                     |
| Remix NOVO                       |                         | - E Ø                                  |             | × Mixer: 4* 😭   → 🗯 🛒 🖬                   |
| Desktop                          | samples.wav             | Sound 2.way                            | Sound 4.way | Preview 🔲 Master                          |
| Disquete de 31/2 (A:)            | Sound 1.way             | Sound 22222222222.wav                  | Sound 5.way | -D- © !                                   |
| E Drive_c (C:)                   | Sound 1111111111111.wav | - Sound 333333333.wav                  | Sound 9.way | · IDT IDT IDT IDT.                        |
| BUzza machine 2                  | -                       |                                        | -           | 24 24                                     |
| 主 🗈 Comum 🚬                      |                         | ······································ |             | 54                                        |
|                                  |                         |                                        |             | 0,0 0,0 0,0 0,0 0,0                       |
| Complete: UU:UU:25               |                         |                                        |             | 9/112 MB                                  |
| A ganciar [] >> 3. Brandy        | mrorun                  | • Mr. Bruno                            | 12-168      | NC 12 22 5 07:45                          |

Agora clique e arraste a música até o seu final, detalhe não até o final da tela do computador e sim o final da musica.

#### Figura 8

| Untitled * - Sonic Foundry ACID Pro 4.0                                                                                                    | × |
|----------------------------------------------------------------------------------------------------|---|
| Edit View Insert Tools Options Help                                                                                                    |   |
| ) 😂 🔜 🖻 🗏 🖄 🕫 🕆 🖙 - 🎼 🎼 🌈 🖧 🌈 🖉 👫 🎯 Get Media 🗔 ACID News   👷                                                                                                    |   |
| 1.1.448                                                                                                    | • |
|                                                                                                    |   |
|                                                                                                    |   |
| 🔄 Remix NOVO 🗾 😒 🗇 💷 😓 📰 🗸 🌋 Mikee: 4* 🐨 📑 🏂 🗳                                                                                                    |   |
| Image: Sound 10, way   Image: Sound 10, way   Image: Sound 10, way <td< td=""><td></td></td<> |   |
| nplete: 00:00:25 9/112 MB                                                                                                    |   |
| Iniciar    愛5. Unkn   衡):: mbru   ⑧Bem sou   ⑧Unitite 『11humbs   創Mr. Bru   創Clip000   11clip000   11clip000   249 過受量 07:48                                                                                                    |   |

**\*OBS:** Pronto agora a música já esta preparada para receber as batidas Escolhidas por você, isso e outro detalhe, muita gente me pergunta. aonde pego as batidas no caso tem 2 opções usadas por mim uma delas e cria-las usando programa FRUTY LOOPS 3 ou pegando a batida de outra música e editando ela no SOUND FORGE lembrando sempre que a batida pega deverá fechar um compasso, abaixo tem uma explicação que eu separei especialmente para vocês.

#### (Compasso, pedal e caixa)

Para podermos aprender como se efetuar as mixagens, precisamos saber primeiro como as músicas são formadas:

a) compasso ou barra : é um conjunto de tempos musicais. A maioria das músicas dançantes (dance, rap, disco, rock, pop, samba, etc.) são formadas por compassos de 8 tempos.

ex:

tempo \_l\_l\_l\_l\_l\_l\_l\_

 $1\quad 2\quad 3\quad 4\quad 5\quad 6\quad 7\quad 8$ 

Alguns tipos de músicas como valsas, possuem compassos com números de tempo ímpar.

ex:

| tempo |   |   |   |   |
|-------|---|---|---|---|
|       | _ | _ | _ | _ |

1 2 3 (não importantes no curso)

b) pedal e caixa : podemos dividir cada compasso de 8 tempos como se fossem os componentes de marcação de uma baterias : pedal (ou bumbo) e caixa. Sempre o1º tempo do compasso será o pedal e o 2º tempo a caixa, o 3º pedal, 4º a caixa e assim sucessivamente até terminamos o compasso.

ex: pcx pcx pcx pcx

tempo \_l\_l\_l\_l\_l\_l\_l\_

1 2 3 4 5 6 7 8 P = pedal C = caixa

Podemos distinguir o pedal e a caixa na música pelo timbre específico de cada um. Os pedais são sempre mais grandes e os caixas um pouco mais agudos.

## O QUE É BPM

BPM significa batidas por minuto, ou seja, a quantidade de tempos musicais (pedais e caixas) contados dentro do tempo de 1 minuto. essa referência serve para determinar a "velocidade"da música. Só podemos mixar duas músicas com BMP's próximos entre si. Existem aparelhos que medem eletronicamente o número de BPM's de uma música.

## Voltando ao nosso remix.

Selecione a batida escolhida por você aonde esta indicada na Figura 9 abaixo

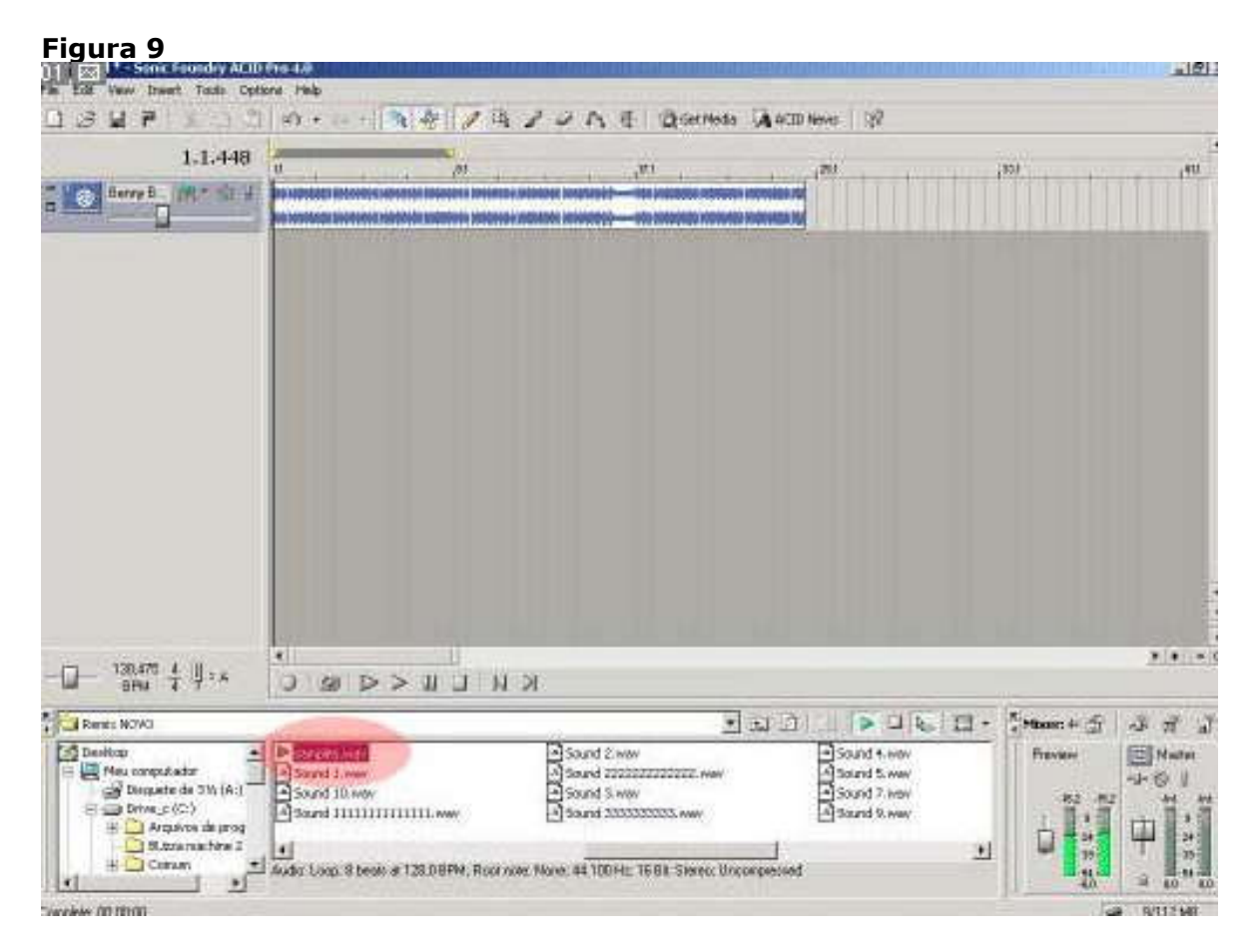

Clique 2 vezes nela e repare que ela vai aparecer abaixo da música que você quer editar agora tem um detalhe muito importante.

(TODOS OS EFEITOS E BATIDAS SEGUIRÃO ESTA MESMA ORDEM DE INSERÇÂO CLICANDO NA TELA ABAIXO COMO INDICADO)

| Figura 10                                                                                                |                                                                                                    |                                                                                                    |                                                                             |                                                                                                    |
|----------------------------------------------------------------------------------------------------|----------------------------------------------------------------------------------------------------|----------------------------------------------------------------------------------------------------|-----------------------------------------------------------------------------|----------------------------------------------------------------------------------------------------|
| Untitled * - Sonic Foundry ACID                                                                          | Pro 4.0                                                                                                    |                                                                                                    |                                                                             | ×                                                                                                    |
| File Edit View Insert Tools Optio                                                                        | ons Help                                                                                                    |                                                                                                    |                                                                             |                                                                                                    |
|                                                                                                    | m • m •   🌇 🖓   🥒 🛝                                                                                                    | 2 2 3% 1 Q Get Media                                                                                                    | ACID News                                                                   |                                                                                                    |
| 1.1.448                                                                                                  | 11 91                                                                                                    | 17.1                                                                                                    | 25.1                                                                        | 221 411                                                                                                    |
| Benny B 💏 * 🕲 🗄                                                                                          |                                                                                                    |                                                                                                    |                                                                             |                                                                                                    |
| samples (** * © )                                                                                        |                                                                                                    |                                                                                                    |                                                                             |                                                                                                    |
|                                                                                                    |                                                                                                    |                                                                                                    |                                                                             | -                                                                                                    |
|                                                                                                    |                                                                                                    |                                                                                                    |                                                                             |                                                                                                    |
|                                                                                                    | 4 11 11                                                                                                    |                                                                                                    |                                                                             | + + - Q                                                                                                    |
| BPM 4 U = A                                                                                              |                                                                                                    | $\bowtie$                                                                                                    |                                                                             |                                                                                                    |
| *                                                                                                    |                                                                                                    |                                                                                                    |                                                                             | ×                                                                                                    |
| Remix NOVO                                                                                               |                                                                                                    |                                                                                                    |                                                                             | r _ Mixer: 4* ⊡                                                                                                    |
| Desktop Desktop Desktop Desquete de 3½ (A:) Drive_c (C:) Drive_c (C:) Drive_c (C:) Desta machine 2 Comum | A samples.wav<br>A Sound 10.wav<br>A Sound 10.wav<br>A Sound 11111111111,wav<br>A Audio: Loop: 8 beats at 128,0 BPM; Root no | A Sound 2; wav Sound 3; wav Sound 3; wav Sound 3; wav Sound 3; 3; 3; 3; 3; 3; 3; 3; 3; 4; 4; 100 Hz; 16 Bit; Stereo; Uncon | ▲ Sound 4.wav<br>▲ Sound 5.wav<br>▲ Sound 7.wav<br>▲ Sound 9.wav<br>pressed | Preview Master<br>-15.6 -13.8 -1.7 - 1.0.6<br>-15.6 -13.8 -1.7 - 1.0.6<br>-1.5 - 1.3.8 -1.7 - 1.0.6<br>-1.5 - 1.0.6 -1.0.6 -1.0.6<br>-1.5 - 1.0.6 -1.0.6 -1.0. |
| Complete: 00:00:03                                                                                       |                                                                                                    |                                                                                                    |                                                                             | 🤿 9/112 MB                                                                                                    |
| 🚮 Iniciar 🔢 💕 15. Pretty B 👹                                                                             | DJS BSB - w 🕅 Bem sou eu 🏹 Un                                                                                                | titled * 🚰 Thumbs.tDB 👹 Mr. B                                                                                              | runo M 🔁 Clip0008. jpg 🛛 😤 Clip00                                           | 109.jpg 🛛 🔁 📢 🎿 🛱 🎇 07:56                                                                                                    |

É só clica e arrastar até aonde você vai querer as batidas você pode recorta-la para que haja parado na batida das batidas e muito outros efeitos que o programa acid te proporciona.

### Final

. .

Acabamos essa etapa já colocamos uma batida totalmente diferente escolhida por você e regulamos para que as batidas fiquem juntas no beatmapper.

Agora você reparou que as batidas estão muito altas nisso você tem o (volume) como várias outras opções aonde esta indicada na figura abaixo.

| Figura 11                        |                                    |                                                                                                    |                                                   |                                                                  |
|----------------------------------|------------------------------------|----------------------------------------------------------------------------------------------------|---------------------------------------------------|------------------------------------------------------------------|
| Untitled * - Sonic Foundry ACID  | Pro 4.0                            |                                                                                                    |                                                   | X                                                                |
| File Edit View Insert Tools Opti | ions Help                          |                                                                                                    |                                                   |                                                                  |
|                                  | 🗠 • 🗠 •    🌇 🍓    🌽                | 🔑 🖓 🥔 🖧 🕅 🖉 Get Media                                                                                               | ACID News                                         |                                                                  |
| 1.1.448                          | -                                  |                                                                                                    |                                                   | -                                                                |
|                                  | 11 1 <sup>9,1</sup>                | 1 <sup>17,1</sup>                                                                                                   | 125.1                                             | 133.1 141.1                                                      |
|                                  |                                    |                                                                                                    | ******                                            |                                                                  |
|                                  |                                    | ر میں بین بیر بی بی بی <del>کہ</del> ' نو میں اور اور اور اور اور اور اور اور اور اور                               | ه یک دو هد آنها یک بروا یک دو یک آراد کر ای دو اک |                                                                  |
|                                  |                                    |                                                                                                    |                                                   |                                                                  |
|                                  |                                    |                                                                                                    |                                                   |                                                                  |
|                                  |                                    |                                                                                                    |                                                   |                                                                  |
|                                  |                                    |                                                                                                    |                                                   |                                                                  |
|                                  |                                    |                                                                                                    |                                                   |                                                                  |
|                                  |                                    |                                                                                                    |                                                   |                                                                  |
|                                  |                                    |                                                                                                    |                                                   |                                                                  |
|                                  |                                    |                                                                                                    |                                                   |                                                                  |
|                                  |                                    |                                                                                                    |                                                   |                                                                  |
|                                  |                                    |                                                                                                    |                                                   |                                                                  |
|                                  |                                    |                                                                                                    |                                                   |                                                                  |
|                                  |                                    |                                                                                                    |                                                   |                                                                  |
|                                  |                                    |                                                                                                    |                                                   |                                                                  |
|                                  |                                    |                                                                                                    |                                                   |                                                                  |
|                                  |                                    |                                                                                                    |                                                   |                                                                  |
| □ 130.475 4 <sup>1</sup> 1 .     |                                    |                                                                                                    |                                                   | + + - Q                                                          |
| BPM 4 9 A                        |                                    |                                                                                                    |                                                   |                                                                  |
|                                  |                                    | -                                                                                                    |                                                   | Miser: 44 🕾 📲 🔐                                                  |
| Desktop                          | A samples, way                     | <br>المجال المجال المجال المجال المجال المجال المجال المجال المجال المجال المجال المجال المجال المجال المجال المجال | A Sound 4.way                                     | Preview Master                                                   |
| 📄 💭 Meu computador               | Sound 1.way                        | 5ound 222222222222.wav                                                                                              | Sound 5.way                                       |                                                                  |
| Disquete de 3½ (A:)              | Sound 10.way                       | Sound 3.way                                                                                                    | Sound 7.wav                                       | -15,6 -13,8 -InfInf.                                             |
| 🗄 🧰 Arquivos de prog             | Sound IIIIIIIIIII.wav              | Sound 3333333333.wav                                                                                                | Sound 9.wav                                       |                                                                  |
| BUzza machine 2                  |                                    |                                                                                                    | •                                                 |                                                                  |
| Comum V                          | Audio: Loop: 8 beats at 128,0 BPM; | Root note: None; 44.100 Hz; 16 Bit; Stereo; Unco                                                                    | ompressed                                         | -6,0 (2) 0,0 (54 (2) (54 (2) (2) (2) (2) (2) (2) (2) (2) (2) (2) |
| Complete: 00:00:03               |                                    |                                                                                                    |                                                   | 9/112 MB                                                         |
| 🎢 Iniciar 🔢 🛷 15. Pretty B 👹     | DJS BSB - w 🕅 🕅 Bem sou eu         | 🔁 Untitled * 🚰 Thumbs.tDB 🖉 Mr. I                                                                                   | Bruno M 🚰 Clip0008.jpg 🛛 😤 Clip000                | 9.jpg 07:56                                                      |

Agora vou dar uma explicação que muitas pessoas perguntam para mim há duvida é "tem como você tirar somente o vocal da música" e eu sempre falo que não. O que podemos fazer e baixar os graves e médios da música original e aumentar o volume das batidas que foram selecionamos por vocês que para isso acontecer devemos entrar nesta opção marcada como na **Figura 12** abaixo.

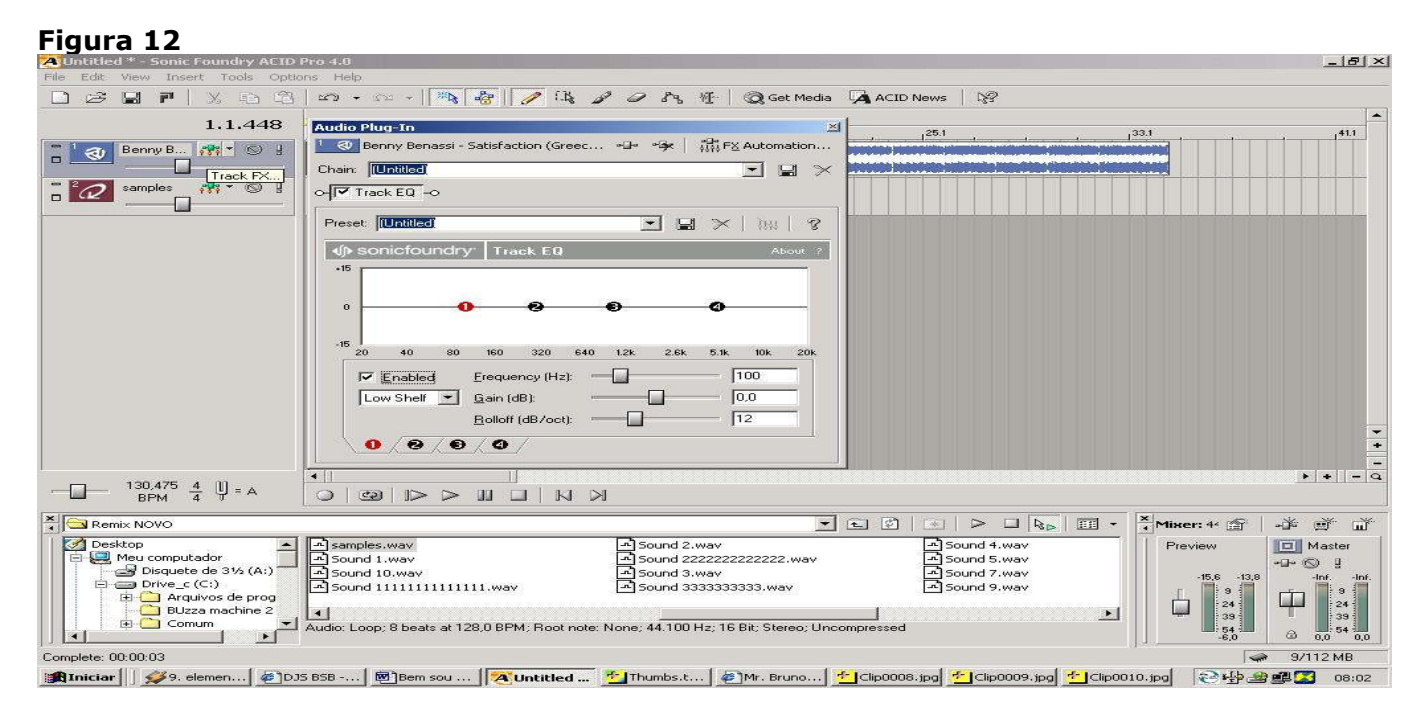

Se possível deixe a musica tocando no Acid, clique e arraste pra baixo e para a direita o primeiro (Botão 1 o Vermelho) como na figura abaixo isso representa os graves e médios, teste pra ver se ficou legal.

## Figura 13

| AUntitled * - Sonic Foundry ACID Pro 4.8                      |                                             |                                        | _ <u>-</u>            |
|---------------------------------------------------------------|---------------------------------------------|----------------------------------------|-----------------------|
| File Edit View Insert Tools Options Help                      |                                             |                                        |                       |
|                                                               | 🥔 🖧 👫 🕴 🥘 Get Media 🖓 ACID                  | News 0                                 |                       |
|                                                               |                                             |                                        | 1.                    |
| 1.1.448 Audio Plug-In                                         |                                             | ,25.1                                  | 33.1 ,41.1            |
| - Benny B., Str R) g Benny Benassi - Satisfaction (Greec +    | ト・今× 前前 FX Automation                       |                                        |                       |
| Chain Internet                                                | <b>T D V</b>                                |                                        |                       |
|                                                               |                                             | ا ها به دو مراجع این بی به به دو ها به |                       |
|                                                               |                                             |                                        |                       |
| Preset [IIIWiles]                                             |                                             |                                        |                       |
|                                                               |                                             |                                        |                       |
|                                                               | About ?                                     |                                        |                       |
| -15                                                           |                                             |                                        |                       |
|                                                               |                                             |                                        |                       |
|                                                               |                                             |                                        |                       |
|                                                               |                                             |                                        |                       |
|                                                               |                                             |                                        |                       |
| 20 40 90 160 320 640 1.                                       | 2k 2.6k 5.1k 10k 20k                        |                                        |                       |
| E Enabled Erequency (Hz)                                      | 583                                         |                                        |                       |
|                                                               |                                             |                                        |                       |
| Low Shell 💽 Gain (08):                                        | -tric.                                      |                                        |                       |
| <u>B</u> olloff (dB/oct);                                     | 12                                          |                                        |                       |
| 0/8/8/8/                                                      |                                             |                                        |                       |
|                                                               |                                             |                                        |                       |
| 1                                                             |                                             |                                        | + + - 9               |
|                                                               |                                             |                                        |                       |
|                                                               |                                             |                                        |                       |
|                                                               | - E Ø                                       |                                        | 🔭 Mixer: 4- 函 📄 🔐 🗃 🖬 |
| Desktop A Samples.way                                         | Sound 2.wav                                 | Sound 4.way                            | Preview Daster        |
| P- A Meu computador Sound 1.wav                               | Sound 22222222222.wav                       | Sound 5.way                            | © g                   |
| Disquete de 3/2 (A:) A Sound 10.way                           | Sound 3.way                                 | Sound 7.way                            | -15,6 -13,8 -InfInf.  |
| Arquivos de prog                                              | g sound sasasasasa.wav                      | Est sound 9.wav                        |                       |
| BUzza machine 2                                               |                                             | <u>. ()</u>                            |                       |
| Audio: Loop; 8 beats at 128,0 BPM; Root note: Not             | ne; 44.100 Hz; 16 Bit; Stereo; Uncompressed |                                        | 54                    |
|                                                               |                                             |                                        |                       |
| Complete: UU:UU:US                                            | free free free                              | E                                      | 9/112 MB              |
| 📑 Iniciar 🛛 🗩 9. elem 🏾 🖉 DJS BSB 🕅 Bem sou 🧖 Untitle 💁 Thumb | s   🖉 Mr. Bru   🚰 Clip000   😤 C             | Clip000                                | \sub 08:06 🎑 🚅 🖓 V    |

Se depois disso tudo ainda não ficou legal, inda resta um pouco de grave e médios você tem a opção de usar os pluig ins encontrados no Acid 4.0 para isso clique aonde está indicado na foto irá surgir uma outra tela na tela que ira surgir estão os principais plugins do acid 4.0, escolha a opção **GRAFIC EQ** e clique em "ok"

\*OBS: Você poderá usar vários outros pluig ins neste exemplo estamos mostrando como usar o **GRAFIC EQ** mais tem vários outras opções como efeitos Vibrator, Reverb, Chorus, flanger entre outros.

Não tenha nunca medo de erra e vá em frente.

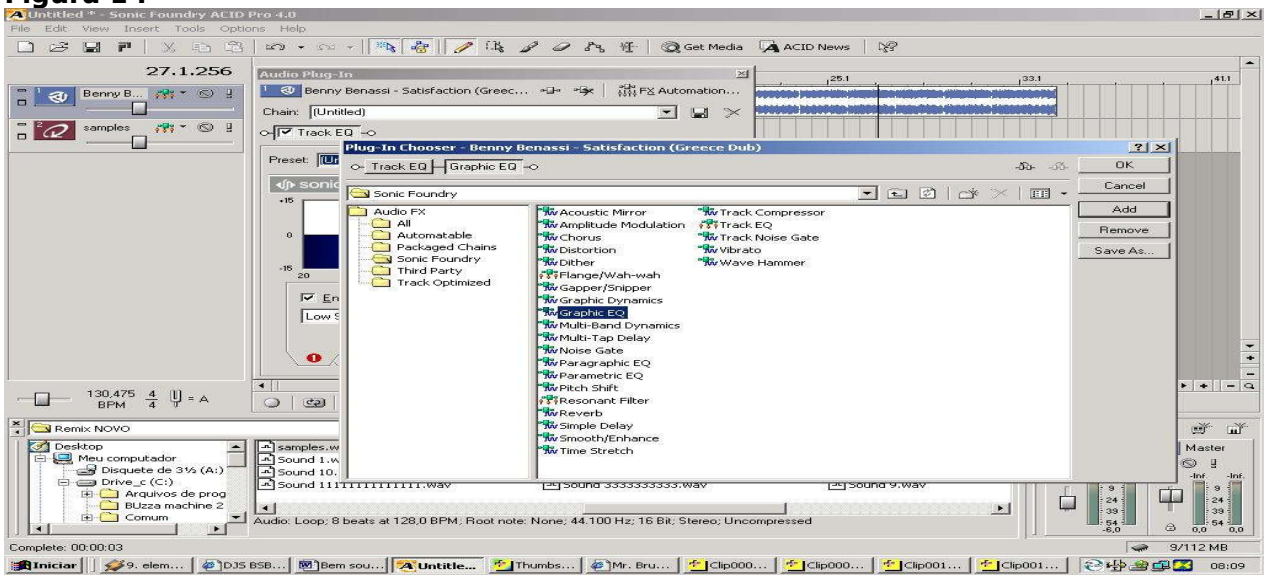

Figura 14

Depois que você clicar em Ok Irá aparecer este gráfico abaixo.

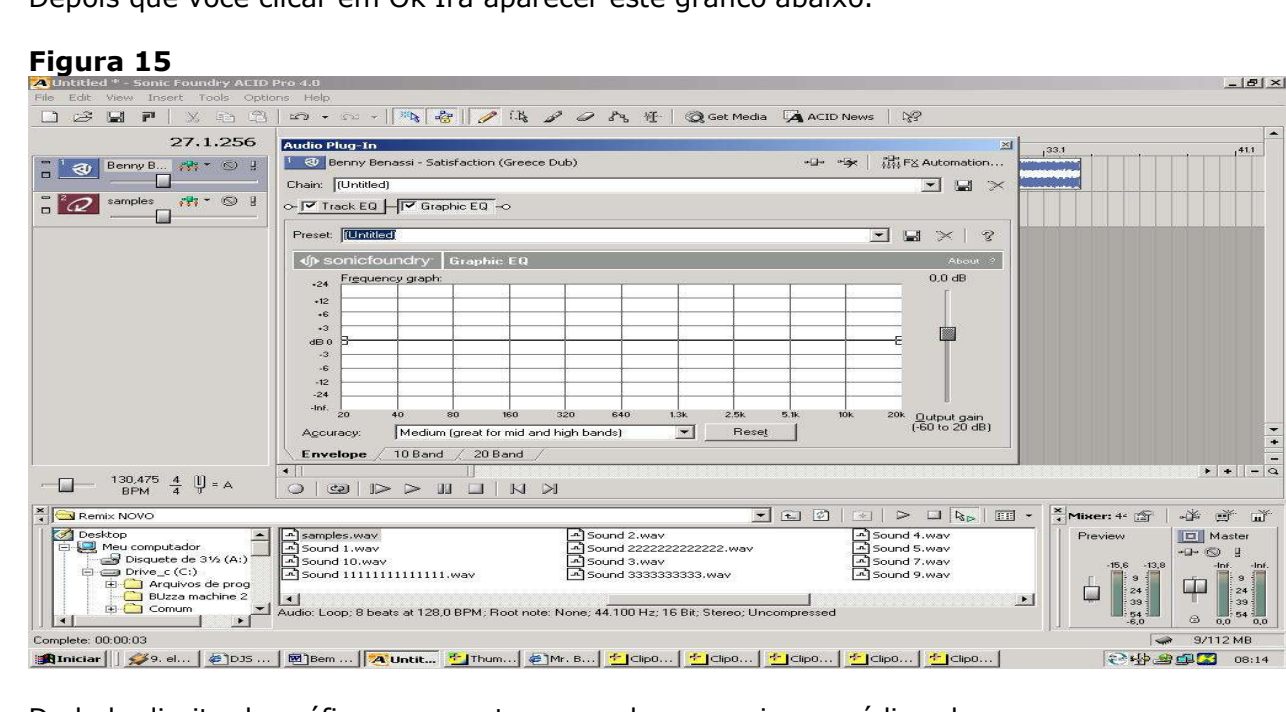

Do lado direito do gráfico representa os agudos no meio os médios claros e na esquerda os graves vejam a figura abaixei os grave e médios (Isso e só um exemplo). você de determinará o quanto deve ser usado).

## Figura 16

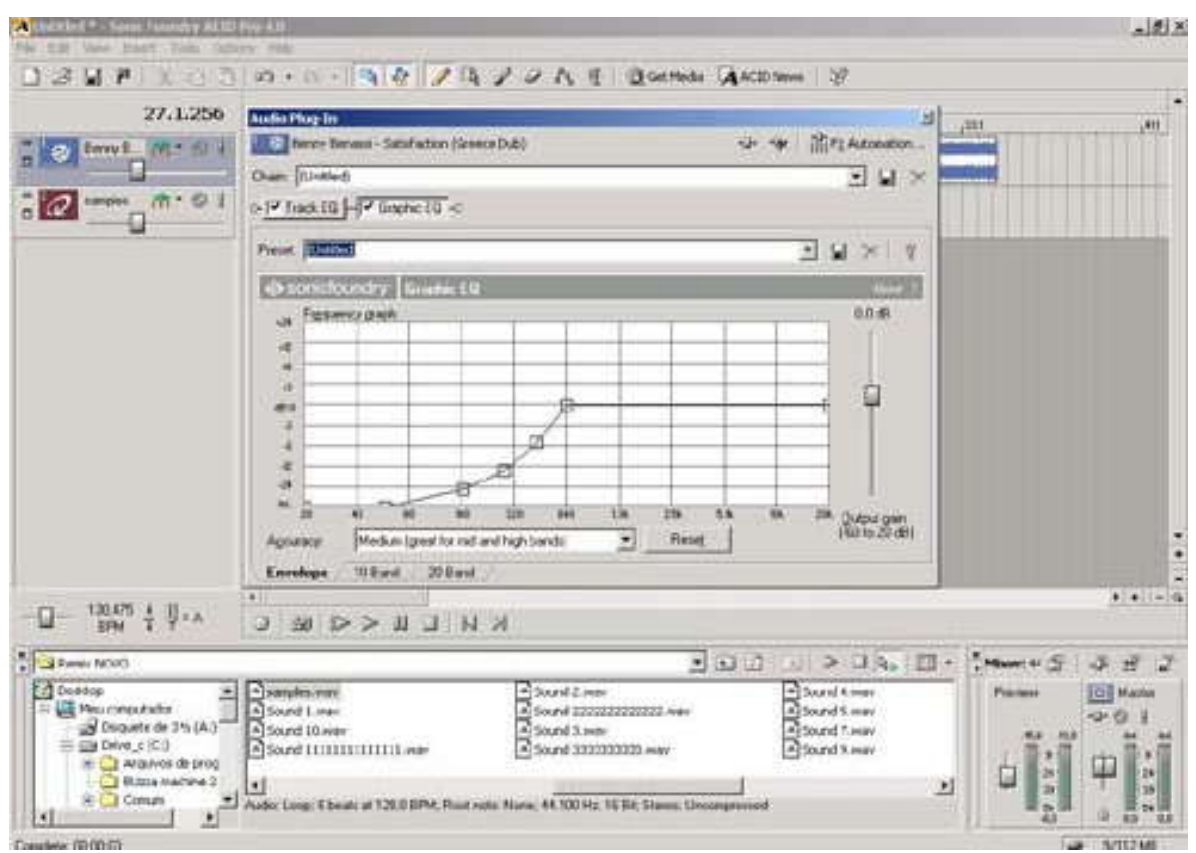

Clique na tela de tela para fechar e pronto a sua música estará regulada.

Por: Chekeey